## Execute the Collector Installer and follow the steps.

**NOTE:** The target folder in the Windows Programs folder and can't be changed.

| 🖉 Timpi Collector Beta — 🗆 🗙                                                                                                    | 🚽 Timpi Collector Beta                                                                                            | - 🗆 X        |
|----------------------------------------------------------------------------------------------------|----------------------------------------------------------------------------------------------------|--------------|
| Welcome to the Timpi Collector Beta Setup Wizard 🛛 🌉                                                                                                    | Confirm Installation                                                                                              | 2            |
| The installer will guide you through the steps required to install Timpi Callecter Bets on your<br>comprise                                                                                                    | The installer is ready to install Timp Ecolecter/Deta on your computer.<br>Click "Next" to start the installation |              |
| WARHING This computer program is protoclad by copyright as and intensitional heatins.<br>Creationared digitation of derivative of this program, or any protoclocity of a may result in review over<br>or criminal penalties, and will be processured to the maximum effect possible under the law. | < Back                                                                                                    | ext > Cancel |
| Accept this message with 'yes'.                                                                                                    |                                                                                                    |              |
| tentrekateorierung X                                                                                                    |                                                                                                    |              |
| Möchten Sie zulassen, dass durch diese App                                                                                                    |                                                                                                    |              |
| von einem unbekannten Herausgeber<br>Änderungen an Ihrem Gerät vorgenommen                                                                                                    |                                                                                                    |              |
| werden?                                                                                                    |                                                                                                    |              |
| C/Users/spybot/Desktop                                                                                                    |                                                                                                    |              |
| \TimpiCollesturWintnstaller.msi                                                                                                    |                                                                                                    |              |
| Herzusgeber: Unbekannt<br>Dateursprung: Festplatte auf diesem Computer                                                                                                    |                                                                                                    |              |
| Weitere Details anzeigen                                                                                                    |                                                                                                    |              |
| Ja Ner                                                                                                    |                                                                                                    |              |
|                                                                                                    |                                                                                                    |              |
|                                                                                                    |                                                                                                    |              |
|                                                                                                    |                                                                                                    |              |
|                                                                                                    |                                                                                                    |              |
| 🖉 Timpi Collector Beta 🛛 — 📉 🗙                                                                                                    | 😾 Timpi Collector Beta                                                                                            | - n x        |
| Installing Timpi Collector Beta                                                                                                    | Installation Complete                                                                                             | 5            |
| Timp Collector Beta is being installed                                                                                                    | Timpi Collector Beta has been suppershilly installed                                                              |              |
|                                                                                                    | Cick 'Coss' to evi-                                                                                               |              |
| Please wait.                                                                                                    |                                                                                                    |              |
|                                                                                                    |                                                                                                    |              |
|                                                                                                    |                                                                                                    |              |
|                                                                                                    |                                                                                                    |              |
|                                                                                                    |                                                                                                    |              |
|                                                                                                    |                                                                                                    |              |
|                                                                                                    |                                                                                                    |              |
| t Barti (Hest ) Cancel                                                                                                    | < Back                                                                                                    | kse Cancel   |

Click on close and the installation is complete.

The Timpi Collector is now installed as a Windows Service and has been started.

You can find a new icon on your desktop. Open the Manager by (double) clicking on the symbol.

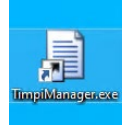

Accept the message with 'Yes'.

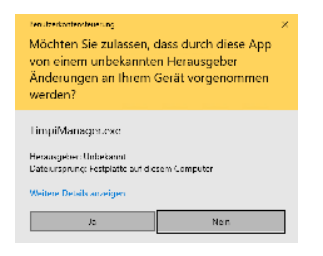

Once started, you will find the Manager in your taskbar.

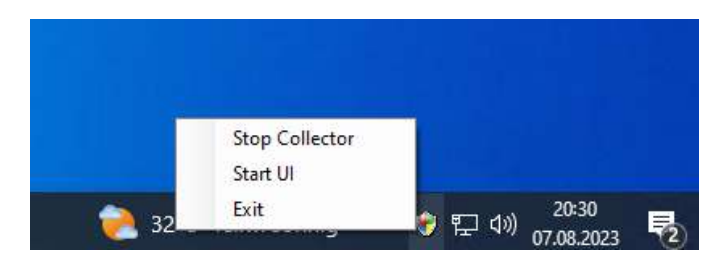

Click on 'Start UI'. The Collector is already running and should show 'Stop Collector'.

Open your preferred browser and type in the following address: <u>http://localhost:5015</u> and press enter.

| 😋 tina calestari us 🛛 🗙 👍                                       | v                                                                                                    | - z ×   |
|-----------------------------------------------------------------|----------------------------------------------------------------------------------------------------|---------|
| $\leftrightarrow$ $\rightarrow$ C (0 wateriologies)             | 10 A B                                                                                                    | 0 0 4 1 |
| timpi o 🔤                                                       | Collector Hut                                                                                                    |         |
|                                                                 | Promiend point of the mode                                                                                                |         |
| Coloster                                                        |                                                                                                    |         |
|                                                                 |                                                                                                    |         |
|                                                                 | Wallet address X                                                                                                    |         |
|                                                                 | Pices of new work, any see of these were to use for two body frame,<br>make and the spectral to the state and at<br>Water |         |
|                                                                 |                                                                                                    |         |
|                                                                 | Demand in group professed                                                                                                 |         |
|                                                                 |                                                                                                    |         |
| Cutient workers / treach 074<br>Region analytical by tex node 0 |                                                                                                    |         |
|                                                                 |                                                                                                    |         |
| Total Research // // // // // // // // // //////////            |                                                                                                    |         |

You will be asked to enter your wallet address.

**NOTE:** Please make sure you type in the wallet address that contains your Access NFT. It <u>must start</u> with *neutaro*.

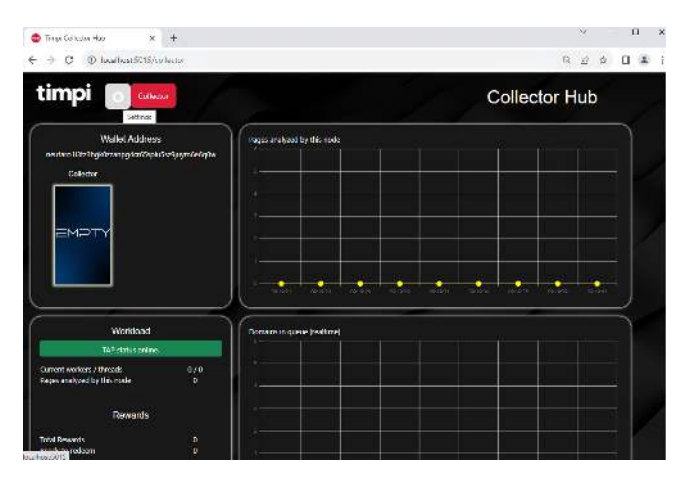

To check if your wallet has been accepted, please click on the gear.

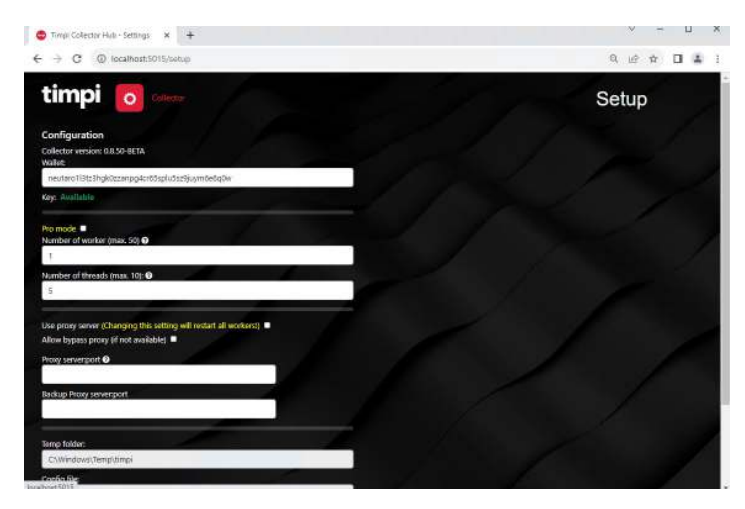

Here, you should be able to see a green 'Available' beside the Key. If not, please give it a bit more time and refresh the page with the *F5* key.

**NOTE:** If you have used the NFT on other or same system before, this might take up to 30min. to allow a new node to use the NFT. Please wait at least 30min.

If this is a new install and you have NOT used the access NFT before: If after 15 minutes the state has not changed, please open a ticket on discord and let the admins know your wallet address.

The settings window is also where you can adjust the number of workers and threads. The maximum number of workers is 50 and threads is 10 for a normal system. The pro-mode allows you to have up to 75 workers and 10 threads.

**NOTE:** Increasing the number of workers will have an impact on your system's performance and too many workers might cause the system to become unresponsive.

Recommendation: Start with 5/5 and increase is slowly to make sure your system stays responsive.

Whenever you have changed the settings, please click on 'save' to store the new settings.

| 😂 Timpi Collector Hub 🛛 🗙 🕂                                                                         | ✓ - □ X                                                                                                    |
|----------------------------------------------------------------------------------------------------|----------------------------------------------------------------------------------------------------|
| $\leftrightarrow$ $\rightarrow$ C (3) localhost5015/collector                                       | ସ୍ ଜ 🖈 🖬 😩 :                                                                                                    |
| timpi o Collector                                                                                   | Collector Hub                                                                                                    |
| Wallel Address<br>neutaro11823hydrzangotociogluciscogomioscopy<br>Collector                         | Pages insigned by this node   1 1 1 1 1 1 1 1 1 1 1 1 1 1 1 1 1 1 1 1 1 1 1 1 1 1 1 1 1 1 1 1 1 1 1 1 1 1 1 1 1 1 1 1 1 1 1 1 1 1 1 1 1 1 1 1 1 1 1 1 1 1 1 1 1 1 1 1 1 1 1 1 1 1 1 1 1 1 1 1 1 1 1 1 1 1 1 1 1 1 1 1 1 1 1 1 1 1 1 1 1 1 1 1< |
| Workload<br>TAP status online.<br>Current workers / threads. 1 / 5<br>Pages analyzed by this node 0 | Consists in gaves peaking                                                                                                    |
| Rewards<br>Total Rewards 0<br>Ready to redeem 0                                                     |                                                                                                    |

Click on '*collector*' to see what the system is currently doing. You now can also see your Access NFT that this Collector uses. Keep in mind, you need one Access NFT for each Collector node.

Under Workload you will find:

- The current number of workers/threads.
- The overall pages analyzed by this node.
- The total rewards of this node
- The reward that can be redeemed.

NOTE: The redeem function is only available after TGE.